## How to clear your browser cache in Chrome

- Open Google Chrome.
- Click the menu button (three dots on top right-hand side) and select 'Clear browsing data'.
- On the Clear browsing data window, select which time range you want to clear. Make sure it covers the last time you used Banner.
- Tick 'Cached images and files'.
- Ensure you are signed into your UCD Google account.
- Click 'Clear data'.

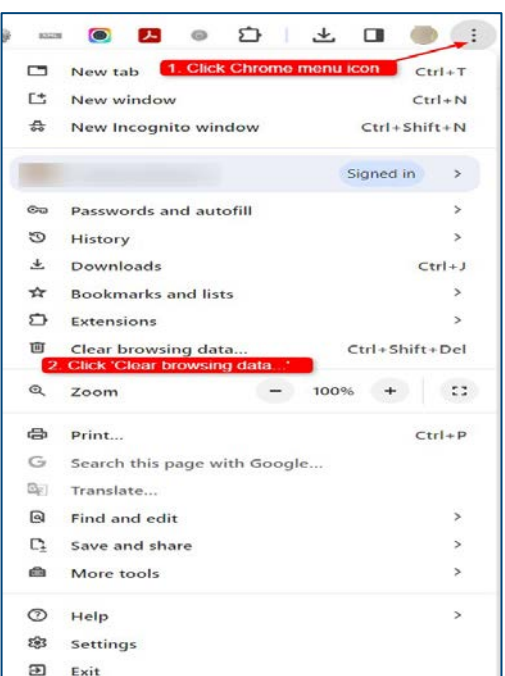

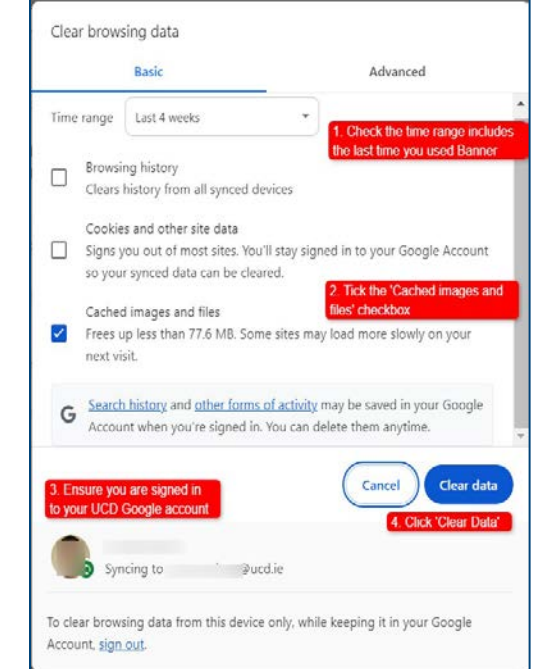

DUBLIN

## Clárlann UCD | UCD Registry www.ucd.ie/registry

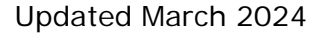